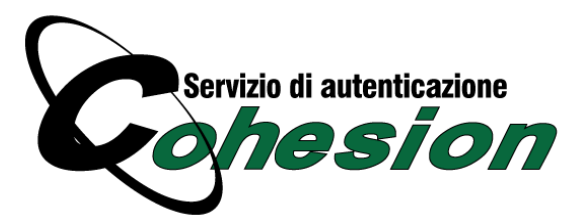

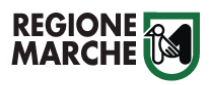

# Guida modalità di autenticazione COHESION

Il framework regionale di autenticazione Cohesion gestisce principalmente tre modalità di autenticazione:

- Password Cohesion (User Name, Password Cohesion)
- Pin Cohesion (User Name, Password Cohesion, Pin Cohesion)
- Otp Cohesion (User Name, Password Cohesion, Otp)
- Smart Card
- Dominio Regionale (Regione Marche, Sanita Marche)

Altre informazioni sono possibili trovarle al sito Informativo di Cohesion a questo url: <u>http://cohesion.regione.marche.it</u>

#### Password Cohesion (User Name, Password Cohesion)

La modalità di autenticazione **Password Cohesion** utilizza le credenziali CODICE FISCALE e PASSWORD ottenute selezionando dal framework Cohesion il link "Registrati" nella sezione Password Cohesion come di seguito riportato:

| Password Cohesion |                      |              |                  |
|-------------------|----------------------|--------------|------------------|
| Codice Fiscale    | Problemi di Accesso? | 💃 Registrati | Gestione Profilo |
| Password Cohesion | 34                   |              |                  |
| Accedi            |                      |              |                  |
|                   |                      |              |                  |

Verrà richiesto di inserire il proprio Codice Fiscale e di selezionare il tasto "Cerca" per verificare se l'utente è stato precedentemetne registrato:

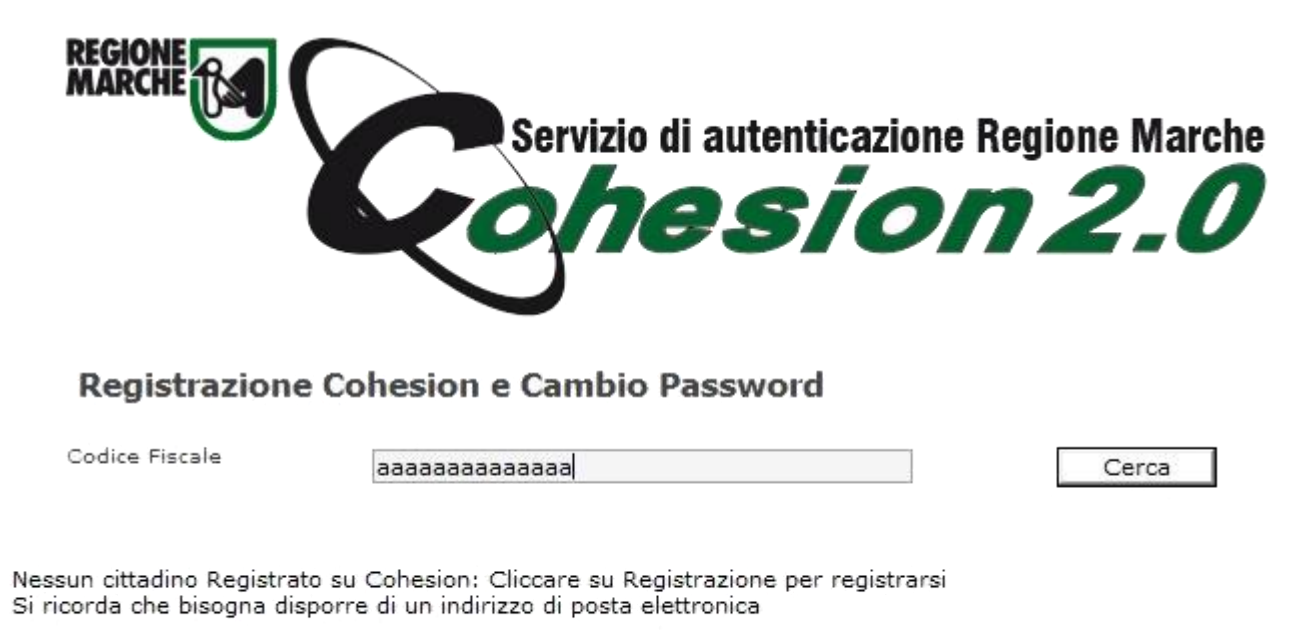

Registrazione

Se la ricerca da esito negativo selezionando il tasto "Registrazione" verranno richiesti alcuni dati come di seguito riportato:

| MARCHE | Servi | zio di autentica | azione Regio | ne Marche |
|--------|-------|------------------|--------------|-----------|
|        |       | hesi             | on           | 2.0       |

...

...

#### **Nuovo Utente Cohesion**

| Codice Fiscale                       | 888888888888888888888888888888888888888 |
|--------------------------------------|-----------------------------------------|
| Nome Utente                          | aaaaaaaaaaaa                            |
| Password                             |                                         |
| Ripeti Password                      |                                         |
| Cognome                              |                                         |
| Nome                                 |                                         |
|                                      |                                         |
| Data Nascita<br>(gg/mm/aaaa)         |                                         |
| Sesso                                | М 👻                                     |
| Comune Nascita                       |                                         |
| Provincia Nascita                    |                                         |
| Cap Nascita                          |                                         |
| Comune Residenza                     |                                         |
|                                      |                                         |
| Provincia Residenza                  |                                         |
| Provincia Residenza<br>Cap Residenza |                                         |

Copia il codice mostrato nell'immagine nella casella di testo

TOAMB Registra

Successivamente utilizzare le credenziali ricevute nell'indirizzo e-mail dichiarato (NON PEC) per accedere al sistema.

Se la ricerca da esito positivo, l'utente è già registrato sul sistema Cohesion, e nella sezione seguente può modificare la propria password accedendo con una Smart Card o inserendo il nome utente e la vecchia password

| REGIONE                                                                                          | Servi                                 | izio di aute       | nticazione F          | Regione Marche |
|--------------------------------------------------------------------------------------------------|---------------------------------------|--------------------|-----------------------|----------------|
| Registrazione Co                                                                                 | hesion e Cam                          | bio Passwo         | ord                   |                |
| Codice Fiscale                                                                                   |                                       |                    |                       | Cerca          |
| L'utente è già in possesso di un<br>Effettuare l'autenticazione con<br>Effettua l'autenticazione | na smart-card.<br>Smart Card per acce | edere ai servizi d | li modifica delle cre | edenziali:     |
| L'utente è già registrato in Col<br>Inserire il NomeUtente e la Pa:                              | esion.<br>sword per andare av         | vanti              |                       |                |
| Nome Utente                                                                                      | Password                              |                    | Conferma              |                |
| Se avete dimenticato la passw                                                                    | ord è possibile rigene                | erarla seguendo    | la seguente proced    | dura:          |

- Premete il bottone Rigenera Password
- Vi verrà inviata una e-mail di conferma con la nuova password ed un link per confermare l'operazione, all'indirizzo di posta elettronica con cui vi siete registrati
- Per attivare definitivamente la nuova password aprire l'*e-mail di conferma* e selezionare il link in essa riportato)

Rigenera Password

Nel caso si scegliesse la Rigenerazione Password, verrà spedita una nuova password all'indirizzo email fornitoci al momento della registrazione. Nel caso non arrivasse nessuna email si prega di contattare il nostro helpdesk al seguente indirizzo email helpdesk.cartaraffaello@regione.marche.it per verificare l'email collegata al suo utente.

Una volta ricevuta la e-mail con la nuova password si deve completare la procedura di reimpostazione password cliccando il link contenuto nel testo della email.

# Pin Cohesion (User Name, Password Cohesion, Pin Cohesion)

La modalità di autenticazione **PIN Cohesion** utilizza le credenziali denominate PIN Cohesion costituite dalla terna statica **CODICE FISCALE/PASSWORD/PIN**consegnate attraverso una busta retinata segreta, da ritirare personalmente presso l'ufficio Carta Raffaello della Regione Marche via Tiziano, 44 Palazzo Leopardi oppure presso gli altri sportelli abilitati al rilascio indicati in <u>www.cartaraffaello.it</u> :

| REGIONE MARCHE                                                                                                 | 8595 6071 8593 6071<br>273 410 87273 410 8722<br>rtaraffaello.it | 693, 602, 693, 602,<br>544, 622, 273, 44, 623<br>Cor | 859 502 559<br>73 4 5 52 5 5 4 5<br>trol Key: 66125 | 6027 859<br>22273 4 |
|----------------------------------------------------------------------------------------------------|------------------------------------------------------------------|------------------------------------------------------|-----------------------------------------------------|---------------------|
| La tua Password è :<br>Il tuo Pin è : 7812<br>Portale Raffaello - Il Portule F<br>Posta Raffaello - Posta ELET | Regionale del Cittadin                                           | o - http://www.portal<br>- http://www.postara        | eraffaello.it<br>affaello.it                        |                     |
| Indirizzo PEC:                                                                                                 | @postaraffaello.it                                               |                                                      |                                                     |                     |

La terna UTENTE/PASSWORD/PIN deve essere inserita nel framework Cohesion sezione "Autenticazione forte Pin Raffaello" come di seguito riportato:

| Pin Cohesion      |                                     |                  |
|-------------------|-------------------------------------|------------------|
| Codice Fiscale    | Come richiedere il Pin di Cobesion? | Gestione Profile |
| Password Cohesion |                                     |                  |
| Pin Cohesion      |                                     |                  |
| Accedi            |                                     |                  |
|                   |                                     |                  |

In caso di smarrimento sarà necessario la rigenerazione presentandosi personalmente presso uno sportello abilitato.

### Otp Cohesion (User Name, Password Cohesion, Otp)

In Sperimentazione

La modalità di autenticazione **OTP Cohesion - One Time Password**, a differenza delle terna Pin Raffaello, è una credenziale valida solo per una singola sessione di accesso. La OTP, al contrario delle credenziali statiche, non può essere memorizzata, pertanto richiede una tecnologia supplementare per poter essere generata ed usata ad ogni accesso. In particolare è richiesta l'installazione dell'APP Google Autheticator nel proprio smart phone.

| Otp Cohesion      |                      |                 |                  |
|-------------------|----------------------|-----------------|------------------|
|                   |                      |                 |                  |
| 2 Codice Fiscale  |                      |                 |                  |
|                   | Problemi di Accesso? | Primo Utilizzo? | Bestione Profilo |
| Password Cohesion |                      |                 |                  |
|                   |                      |                 |                  |
| Otp Cohesion      |                      |                 |                  |
| l soo di          |                      |                 |                  |
| Acceal            |                      |                 |                  |
|                   |                      |                 |                  |

Per configurare il proprio smartphone cliccare su "Primo Utilizzo?"

| 1 Pag<br>Instal | <b>SSO 1</b><br>Ilazione App | 2 Passo<br>Effettuare l'a | <b>2</b><br>autenticazione | <b>B Passo 3</b><br>Configurare Authenticator |
|-----------------|------------------------------|---------------------------|----------------------------|-----------------------------------------------|
| Installa        | zione Applica                | zione Google Autho        | enticator                  |                                               |
| Apple           | Android                      | Windows Phone             | BlackBerry                 |                                               |
|                 |                              |                           |                            | Indietro Avanti                               |

In base al sistema operativo del proprio Smartphone, scaricare l'**APP Google Authenticator** necessaria per la creazione della Password Temporanea e selezionare "*Avanti*"

| <b>1</b> Passo 1<br>Installazione App | 2 Passo 2<br>Effettuare l'autenticazione | <b>3 Passo 3</b><br>Configurare Authenticator |
|---------------------------------------|------------------------------------------|-----------------------------------------------|
| Effettuare l'autenticaz               | ione                                     |                                               |
| 1. Effettuare l'accesso tram          | ite Pin Raffaello                        |                                               |
| Nome utente (username):               |                                          |                                               |
| Parola chiave (password):             |                                          |                                               |
| Pin Raffaello:                        |                                          |                                               |
| 2. <u>Effettuare l'accesso tram</u>   | <u>ite Carta Raffaello</u>               |                                               |
|                                       |                                          | Indietro Avanti                               |

Effettuare l'accesso con una credenziale forte già in possesso, Carta Raffaello o PIN Cohesion.

| <b>1</b> Passo 1<br>Installazione App | <b>2</b> Passo 2<br>Effettuare l'autentica | 3 Passo 3<br>Configurare A | uthenticator |
|---------------------------------------|--------------------------------------------|----------------------------|--------------|
| Configurare Google Authe              | enticator                                  |                            |              |
|                                       |                                            |                            |              |
|                                       |                                            | Indietro                   | Avanti       |

Configurare L'APP Google Autheticator inserendo o la password o il QR Code generati dalla seguente procedura guidata e cliccare "*Avanti*" e successivamente "*Fine*". Completata la procedura di configurazione dell'APP si può accedere inserendo il proprio Username (Codice Fiscale), password e Codice OTP generato dall'APP.

#### Smart Card

Per gli utenti titolari e possessori di una CNS Carta Raffaello o altre CNS in corso di validità, per accedere al sistema debbono selezionare il link corrispondente alla propria smart card:

| Smart Card      |                      |                                      |                  |
|-----------------|----------------------|--------------------------------------|------------------|
| TsCns           | Rroblemi di Accesso? | 💃 Come Attivare la Tessera Sanitaria | gestione Profilo |
| Carta Raffaello | <b>D</b> 0           |                                      |                  |
| CNS             |                      |                                      |                  |
| CIE             |                      |                                      |                  |
|                 |                      |                                      |                  |

- Carta d'Identità Elettronica CIE (se dotata di certificato di autenticazione)
- Carta Nazione dei Servizi CNS: Qualsiasi tipo di CNS sul mercato (Aruba, Namirial, Infocert ... )
- CNS Carta Raffaello: Carta Nazionale dei Servizi rilasciata dalla Regione Marche
- Tessera Sanitaria: La nuova Tessera Sanitaria CNS dotata di Chip e certificato di Autenticazione.

Una volta selezionata la propria Carta, il sistema richiederà di inserire il Pin della CNS utilizzata.

| s | icurezza di Wind                | ows                                         |       | ×     |
|---|---------------------------------|---------------------------------------------|-------|-------|
|   | Provider sm<br>Immettere il PII | nart card Microsoft<br>ง.                   |       |       |
|   |                                 | PIN<br>PIN<br><u>Ulteriori informazioni</u> |       |       |
|   |                                 |                                             | OK An | nulla |

Per informazioni su come installare la Carta Raffaello si rimanda al sito http://www.cartaraffaello.it

# Dominio Regionale (Regione Marche, Sanita Marche)

La modalita di autenticazione di **Dominio** è utilizzabile solo per i dipendenti della Regione Marche, all'interno della Rete Intranet regionale. L'accesso viene eseguito in automatico, dopo 5 secondi, utilizzando l'Utente di Dominio della propria postazione di lavoro, oppure immediatamente selezionando il link "clicca qui".

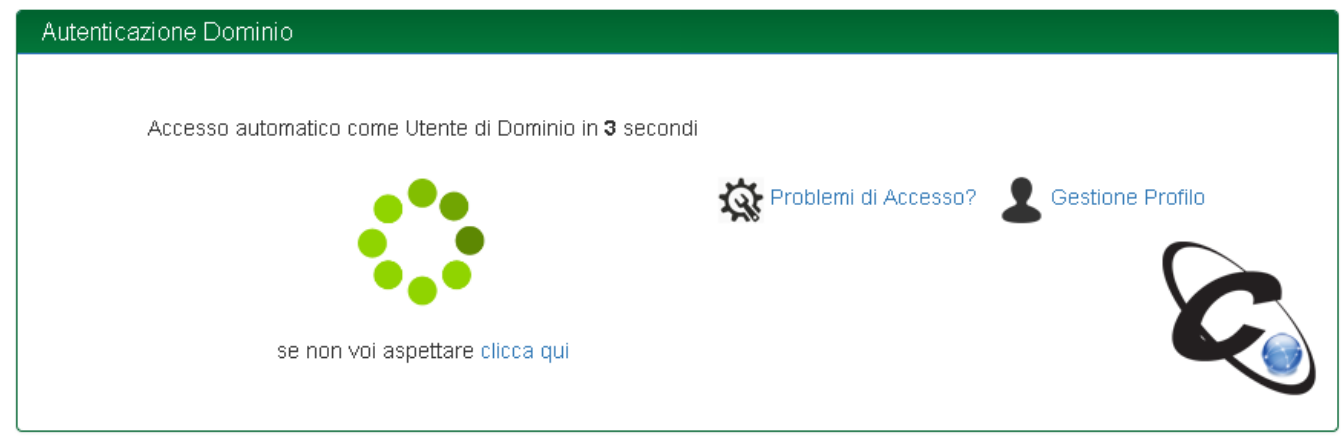

#### Accedi con le altre modalità

Se invece si desidera utilizzare un accesso con un utente diverso da quello di dominio della propria postazione di lavoro, selezionare, entro 5 secondi dalla comparsa dell'immagine precedente, il pulsante "Accedi con le altre modalità"